# Step by step SHIPPING guide for mailroom S.M.A.R.T System

When shipping a package in S.M.A.R.T: Click on SHIPPING (above Mailing)

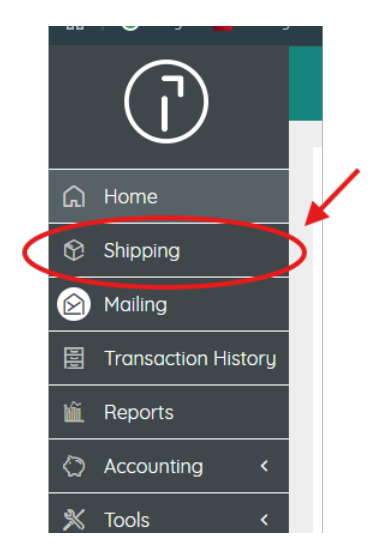

## Next: Type in your department account number before continuing.

| Package Detail                                     | Accounts           |               |
|----------------------------------------------------|--------------------|---------------|
| Select to view available package 6 oz GET WEIGHT - | Account            | $\mathcal{A}$ |
| types of deale a new package in W in H in G        | Reference Fields   |               |
| Total Package County                               |                    | [_]]          |
|                                                    |                    |               |
|                                                    |                    |               |
| Shipment Details                                   |                    |               |
| ZUSPS FedEx.                                       | Package Charges    |               |
| SELECT SERVICE COMPARE CARRIERS                    | Package Base Rate: | \$0.000       |
| Ship Data                                          | Services & Fees:   | \$0.000       |

| Ship From                                          | Package Detail         |               | Accounts               |               |
|----------------------------------------------------|------------------------|---------------|------------------------|---------------|
| MAIN - CATHOLIC ARCHDIOCESE OF ATLANTA - 30080-8 🗸 | 6 Ib 6 oz GET WEIG     | п 💌           | Account                |               |
| Sender Name                                        | in L in W              | n H in G      | Reference Fields       |               |
| CATHOLIC ARCHDIOCESE OF ATLANTA                    | PACKAGE TYPE           |               |                        |               |
| CREATE SHIP FROM ADDRESS                           | Total Package Count: 1 |               |                        |               |
|                                                    |                        |               |                        |               |
| Simple Integration/RTS                             | Shipment Details       |               |                        |               |
| Ship To Address                                    | <i>⊠USPS</i> FedEx.    |               | Package Charges        |               |
| ID M                                               | SELECT SERVICE COM     | PARE CARRIERS | Package Base Rate:     | \$0.0         |
| US - United States of America                      | Ship Date              |               | Services & Fees:       | \$0.0         |
| Attention                                          | 3/14/2025              |               |                        | \$0.0         |
| Company                                            | Billing:               | SENDER 🛧      |                        | <b>\$</b> 0.0 |
| Street Address                                     | MODIFY EXTRA SERVICES  |               | CREATE CUSTOMS FORM(S) |               |
| Apt / Suite / Other                                |                        |               | PROCESS SHIPMENT       |               |
|                                                    |                        |               |                        |               |
| City State / Provin Y ZIP Code                     |                        |               |                        |               |

## Next: Add the Sender name in circled area. Can be a name or a department.

Next: enter shipping address (inc. international option) and details including name of recipient, company, apt/suite/other, and on occasion you will need a phone number as well (so be prepared to have one just in case).

| 0 lb 0 oz GET WEIGHT 👻          | 1                                                                                                    |
|---------------------------------|----------------------------------------------------------------------------------------------------|
| in L in W in H in (             | ;                                                                                                    |
| PACKAGE TYPE                    | R                                                                                                    |
| Total Package Count:            |                                                                                                    |
| Shipment Details                |                                                                                                    |
|                                 |                                                                                                    |
|                                 |                                                                                                    |
| SELECT SERVICE COMPARE CARRIERS |                                                                                                    |
| Ship Date                       |                                                                                                    |
| 4/28/2025                       |                                                                                                    |
| Billing: SENDER                 |                                                                                                    |
| MOLIFY EXTRA SERVICES           | (                                                                                                    |
|                                 |                                                                                                    |
|                                 |                                                                                                    |
|                                 |                                                                                                    |
|                                 |                                                                                                    |
|                                 |                                                                                                    |
| •                               | Ib Ic   In In   In In   In |

You can also set up notifications by clicking "CONFIGURE NOTIFICATION OPTIONS" (circled below). I <mark>strongly suggest</mark> you do this as this will give you a tracking #.

| Ship Hom                                                   | Package Detail         |                 | Accounts                                |       |
|------------------------------------------------------------|------------------------|-----------------|-----------------------------------------|-------|
| MAIN - CATHOLIC ARCHDIOCESE OF ATLANTA - 30080-8 🗸         | G Ib G oz GET          | VEIGHT -        | Account                                 |       |
|                                                            | in L in W              | in H in G       | Defense Fields                          |       |
| CATHOLIC ARCHDIOCESE OF ATLANTA                            | PACKAGE TYPE           |                 | Reference Fields                        |       |
| CREATE SHIP FROM ADDRESS                                   | Total Package Count: 1 |                 |                                         |       |
|                                                            |                        |                 |                                         |       |
| Simple Integration/RTS                                     | Shipment Details       |                 |                                         |       |
| © Package ID                                               |                        |                 | Darlinger Champer                       |       |
| Ship To Address                                            | EQUSPS FECEX.          |                 |                                         |       |
|                                                            | SELECT SERVICE         | OMPARE CARRIERS | Package Base Rate:                      | \$0.0 |
| US - United States of America                              | Ship Date              |                 | Services & Fees:                        | \$0.0 |
|                                                            | 3/14/2025              | (e)             |                                         | \$0.0 |
|                                                            | Pilling                | SENDER 🔥        |                                         |       |
| Attention                                                  | billing.               |                 |                                         |       |
| Attention Company Steast Advisors                          | MODIFY EXTRA SERVICES  |                 | CREATE CUSTOMS FORM(S)                  |       |
| Attention Company Street Address                           | MODIFY EXTRA SERVICES  |                 | CREATE CUSTOMS FORM(S)                  |       |
| Attention Company Street Address Apt / Suite / Other       | MODIFY EXTRA SERVICES  |                 | CREATE CUSTOMS FORM(S) PROCESS SHIPMENT |       |
| Attention Company Street Address Apt / Suite / Other Other | MODIFY EXTRA SERVICES  |                 | CREATE CUSTOMS FORM(S) PROCESS SHIPMENT |       |

You will get a pop-up message. Type in YOUR work email next to the "3<sup>rd</sup> Party" section and make sure to select each square **I** under the 3<sup>rd</sup> party section under notification (AS SHOWN). Then click **OK**.

|   | Email Notification Co            | nfig              |         |           |           | × (?        |
|---|----------------------------------|-------------------|---------|-----------|-----------|-------------|
| D | Select tracking notification set | tings.            |         |           |           |             |
|   | Shipper:                         | avega@archatl.com |         |           |           |             |
| 1 | Recipient:                       |                   |         |           |           | ds          |
|   | 3rd Party:                       |                   |         |           | 5         |             |
|   | Notification                     |                   | Shipper | Recipient | 3rd Party |             |
|   | Shipment creation                |                   |         |           |           |             |
|   | All events                       |                   |         |           |           | arge        |
|   | Delivery/Delivery Attempt        |                   |         |           | $\cup$    | e Rat       |
|   |                                  |                   |         |           | ОК СА     | es:<br>NCEL |
|   |                                  |                   |         |           | тот       | AL CHARGES: |

Next: You will select your package details. You will have a <u>few options</u> here.

| Package Detail                                     | Accounts           |         |
|----------------------------------------------------|--------------------|---------|
| Select to view available package 6 oz GET WEIGHT 👻 | Account            |         |
| types or create a new package n W n H n G          | Reference Fields   |         |
|                                                    |                    | L_3     |
|                                                    |                    |         |
| Shipment Details                                   |                    |         |
| <b>≥</b> USPS <b>FedEx</b> .                       | Package Charges    |         |
|                                                    | Package Base Rate: | \$0.000 |
| SELECT SERVICE COMPARE CARRIERS                    | Services & Fees:   | \$0.000 |
| Ship Date                                          | *                  |         |

---You can click on "PACKAGE TYPE"

A POP-UP message will come up for you to select your package type. (We do have some default favorites that you can choose as well) Then click "OK" when done.

The "DEFINE NEW" is for those odd, shaped packages (Ex: cylinder/ tube) or to ship media mail.

| Package Types                                         |                |                 |           |                         |                                            |
|-------------------------------------------------------|----------------|-----------------|-----------|-------------------------|--------------------------------------------|
| USPS F                                                | EDEX Define Ne | w >             |           |                         |                                            |
|                                                       | + +            | Sort By         |           | Search                  |                                            |
| · ·                                                   | 1              | Name            | ~         | Ø Search Saved Pack     |                                            |
| DEFAULT<br>Drog selection here.<br>Click X to Remove. | FedEx envelope | FedEx® Envelope | Materiols | Medium square brown box | Priority Mall® Medium<br>Flat Rate Box - 1 |

#### This is how Media Mail is to be selected:

| Package Types                  |                        |         |
|--------------------------------|------------------------|---------|
| USPS FEDEX                     | Define New             |         |
| Package                        |                        | Preview |
| Carrier:                       | <i>⊠USPS</i> FedEx.    |         |
| Corrier Packaging:<br>Service: | None 🗸                 | >       |
| Dimensions:                    | in L in W in H in G    |         |
| Weight:                        | 6 Ib 6 oz 🕅 GET WEIGHT |         |
| Description:                   |                        |         |
| Extra Services                 |                        |         |

**SIDE NOTE:** There is a possibility, depending on the USPS/ FedEx guidelines, that the package size and weight, along with the contents of the package may affect the shipping options. If this happens you can call Quadient customer service number for help.

| $\widehat{a}$ | For Technical Support Call                                          |
|---------------|---------------------------------------------------------------------|
|               | 1-888-267-9381                                                      |
|               | Select Option 1, then select Option 3                               |
|               | Agents are available Monday through Friday, 7:00 a.m 6:00 p.m. CST. |

You will then PLACE YOUR PACKAGE ON THE SHIPPING SCALE and click "GET WEIGHT" or type it in if you must.

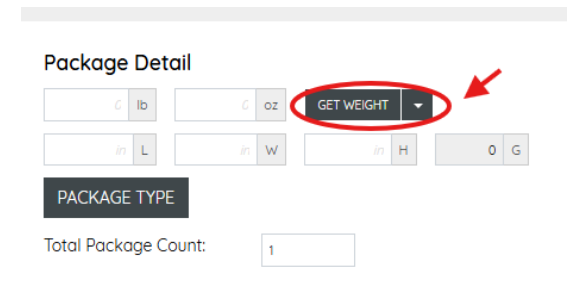

---Another option would be to NOT select a package type and just add the details (lb, oz, L,W,H,G)

Next: Click "SELECT SERVICE" to choose your shipping time frame and selection. This will show shipping costs but keep in mind that they don't include service fees and taxes, if any. \*You also have the option to change who will be billed for this shipment.

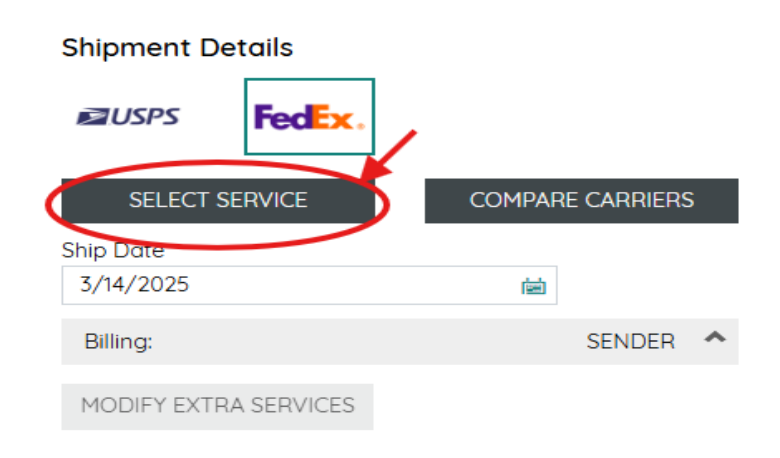

Next: You will be able to see the package charges then click "PROCESS SHIPMENT" to complete shipping. A shipping label should print from the thermal label printer.

| Package Charges        |         |
|------------------------|---------|
| Package Base Rate:     | \$0.000 |
| Services & Fees:       | \$0.000 |
| TOTAL CHARGES:         | \$0.000 |
| CREATE CUSTOMS FORM(S) |         |

PROCESS SHIPMENT

Sometimes the printer has some sort of disconnect from the computer. This may be due to a system update **BUT** you can print manually.

If the label doesn't print right away, click on "TRANSACTION HISTORY" here you will see your shipment info.

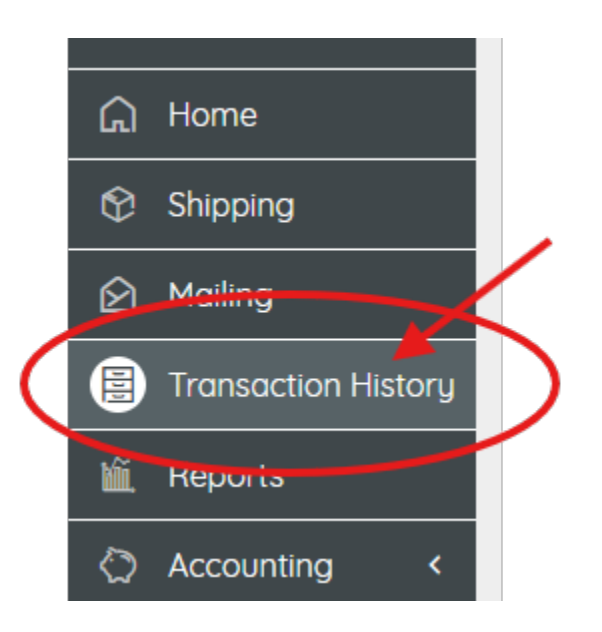

# This is an example of how it will look like.

| Created Date†↓   | Price↑↓  | Accounts↑↓ | Destination †↓                                                                   | Service↑↓                        | Tracking↑↓   | Reference↑↓ | Details | Doc Actions/Status |
|------------------|----------|------------|----------------------------------------------------------------------------------|----------------------------------|--------------|-------------|---------|--------------------|
| 3/18/25, 3:48 PM | \$27.440 | 0097       | Rita<br>St. Francis of Assisi<br>3717 HIGHWAY 515 E<br>BLAIRSVILLE GA 30512-3288 | FedEx<br>FedEx Express<br>Saver® | 772808987730 |             | \$      |                    |

# You will then click on the printer icon to print/ reprint the label.

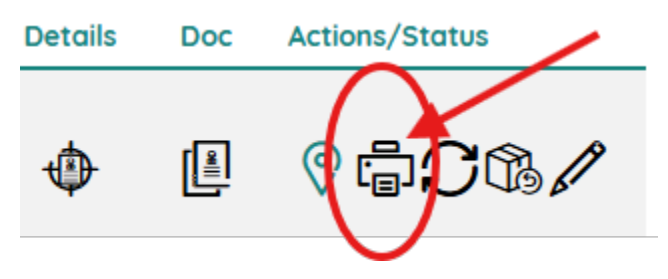

# **Once finished, PLEASE CLICK ON HOME to clear all information**

HELP!! If you ever need to call for help my RingCentral number is on the home page, or you can also call the customer service number that's on the "HELP" button section. They are amazing ③ and help a ton.

| G           | My Account           |    |   |          |   |
|-------------|----------------------|----|---|----------|---|
| ହ<br>ହ<br>ା |                      |    | * | Tools    | < |
| tñ.         | ALICIA VEGA<br>Admin |    |   |          |   |
| $\Diamond$  | Name                 |    |   | Settings | < |
| *           | Alicia Vega          | I  |   |          |   |
| *           | Password             | 0  |   | Help     |   |
| (?)         | ⊕                    | l' |   |          |   |
|             |                      | ß  |   |          |   |
|             | Phone Number         | P  |   |          |   |
|             | & 404.920.7426       | 1  |   |          |   |
|             | Profiles             |    |   |          |   |
|             | i admin              |    |   |          |   |
|             | Group                |    |   |          |   |
|             | 22 <sup>2</sup>      |    |   |          |   |

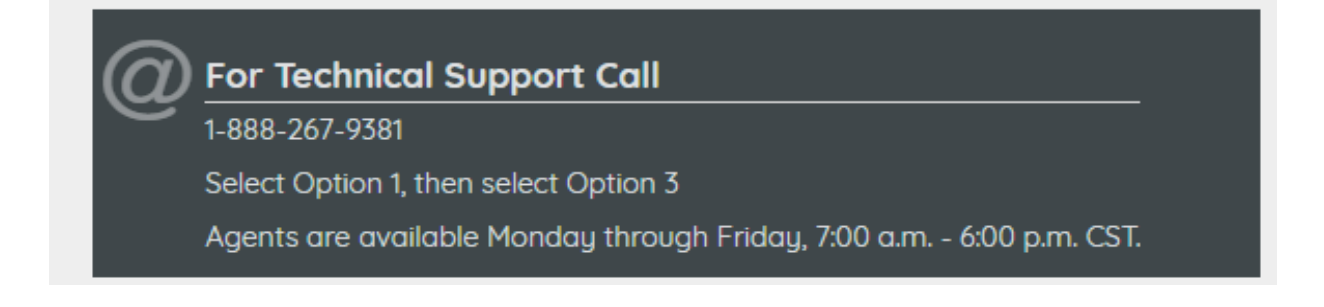